## **Table of Contents**

| Remove the Project |  | 1 |
|--------------------|--|---|
|--------------------|--|---|

## **Remove the Project**

Select this option when you are done with a title and no longer need it within the profile.

Simply select Remove Project and you will be taken to a new page that tells you the project has been removed.

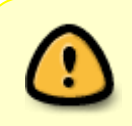

Only remove a project when you know you are 100% done with it. Completed books are passed to QA and incomplete ones are handed to Rachel, so you would normally only remove a project if the supervisor cancels a conversion request.

Return to Renaming and Reordering Tracks

From: http://bclc.wiki.libraries.coop/ - BC Libraries Coop wiki

Permanent link: http://bclc.wiki.libraries.coop/doku.php?id=public:nnels:etext:remove-project&rev=1608245490

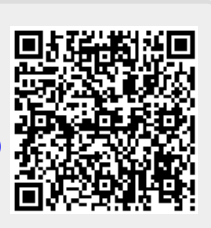

Last update: 2020/12/17 22:51